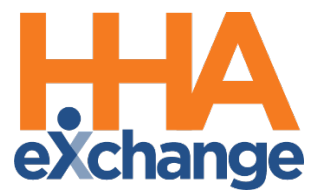

# Prebilling Process Guide

## Provider User Guide

© Copyright 2023 HHAeXchange | 130 West 42nd Street, 2nd Floor | New York, NY 10036

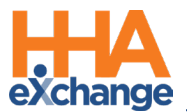

# **Document Revision History**

| Date       | Description of Revision         |
|------------|---------------------------------|
| 09/25/2020 | Initial version of the document |
| 03/15/2021 | Accessibility standards applied |
| 08/22/2022 | General updates                 |

\_\_\_\_

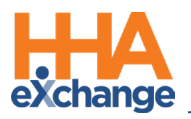

# **Table of Contents**

| Overview                               |
|----------------------------------------|
| HHAX System Key Terms and Definitions2 |
| The Prebilling Exception Page          |
| Prebilling Validations                 |
| Authorization5                         |
| With TEMP Caregiver                    |
| POC Compliance9                        |
| Overlapping Shifts                     |
| Restricted Caregiver12                 |
| Timesheet13                            |
| Unbalanced Visit                       |

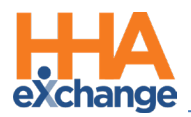

# **Overview**

**Prebilling** is one of the *Exception* pages in the HHAeXchange (HHAX) system. The *Exception* pages are automated auditing processes which ensure that visits with missing or incorrect information do not get invoiced and billed.

The **Prebilling** page checks visits to ensure that all validation requirements established by the Payer are met. If a visit does not meet all the validation requirements, then it is 'held' on this page until the issue is manually corrected. Visits held on any of the exception pages cannot be processed for billing.

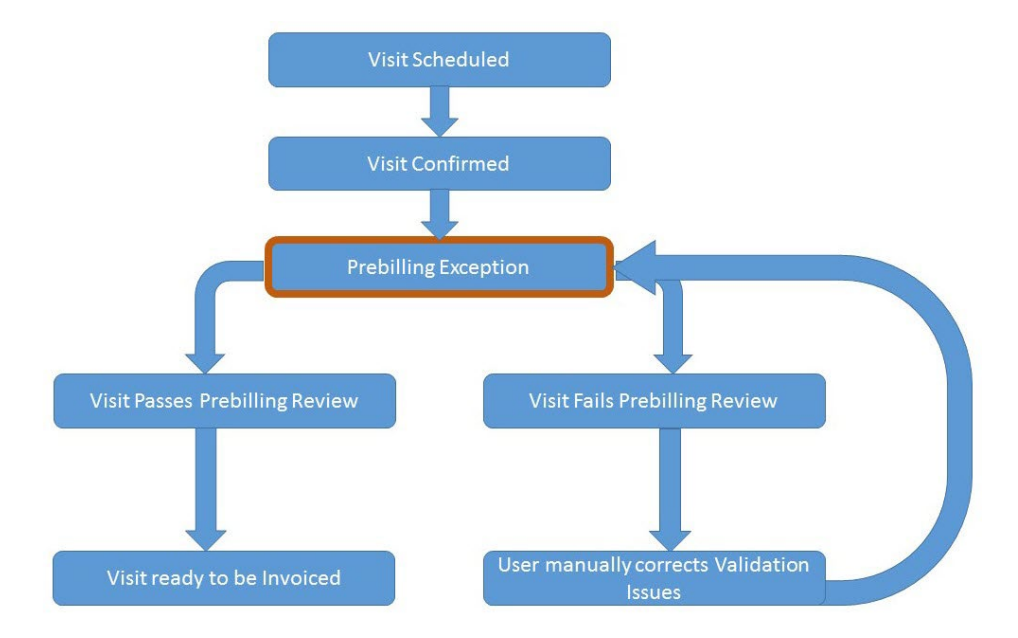

Please direct any questions, thoughts, or concerns regarding the content herein to the HHAX Customer Support Team.

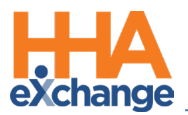

#### HHAX System Key Terms and Definitions

The following provides basic definition of HHAX System key terms applicable throughout the document.

| Term      | Definition                                                                                                    |
|-----------|----------------------------------------------------------------------------------------------------|
| Patient   | Refers to the Member, Consumer, or Recipient. The Patient is the person receiving services.                                     |
| Caregiver | Refers to the Aide, Homecare Aide, Homecare Worker, or Worker. The Caregiver is the person providing services.                  |
| Provider  | Refers to the Agency or organization coordinating services.                                                                     |
| Payer     | Refers to the Managed Care Organization (MCO), Contract, or HHS. The Payer is the organization placing Patients with Providers. |
| ННАХ      | Acronym for HHAeXchange                                                                                                    |

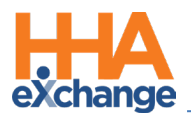

# **The Prebilling Exception Page**

The **Prebilling Review** page is where visits are reviewed once scheduled. Visits that do not meet the validation requirements set forth by the Payer are held in the Prebilling Exception page. Follow the steps below to review visits that are held on the Exception page.

| Step | Action                                                                                                    |
|------|----------------------------------------------------------------------------------------------------|
| 1    | Navigate to <i>Billing &gt; Prebilling</i> .                                                                                                    |
|      | Select search parameters using the available filters.                                                                                                    |
| 2    | Prebiling Review     Enterprise 20.07.02 TEX.VVEX006 dryware 83) 9/2       Prebiling Review Search     Image: Contract: Contract: |
|      | Prebilling Review Search Filters                                                                                                    |
|      | <b>Note:</b> Select a date range with no <b>From Date</b> , and a <b>To Date</b> of yesterday. This ensures that in the search results no older held visits are missed and current day visits are skipped (as these may in progress and not fully confirmed until a later time/date).                                                                                                    |
|      | Under the search fields, select the checkboxes to specify which validations the search result returns. For example, to review all visits held due to the <i>With Temp Caregiver</i> validation, select the corresponding checkbox (as illustrated below).                                                                                                    |
| 3    | Check All Validation:         Unbalanced Visits       Incomplete Confirmation         Vibits       Caregiver         Overlapping Shifts       OT/TT Not Approved         Restricted Caregivers       Timesheet         Insufficient Duty Minutes         Authorization       Clinical Documentation         Medicaid Compliance       Custom Validations                                                                                                    |
|      | Search by Validations                                                                                                    |
|      | In the results, each row is a visit with at least one failed validation. Each line item contains visit                                                                                                    |
| 4    | details, as well as the failed validation reasons in the <b>Problem</b> column. Click the <b>Patient Name</b>                                                                                                    |
|      | (link) to navigate to the Patient Profile.                                                                                                    |
| 5    | Click the delete " $X$ " icon to delete the visit, or the edit " $Z$ " icon to open the Visit Window.                                                                                                    |
|      | To resolve a Prebilling issue, the failed validation (Problem) must be corrected. For example, if                                                                                                    |
| 6    | the listed Problem is With Temp Caregiver, then the visit remains in Prebilling until a Caregiver                                                                                                    |
|      | is assigned to the visit.                                                                                                    |

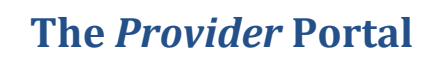

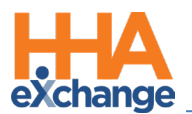

|                                | Action                                                                     |                                                                                                    |                                                                                                    |                                                                                                    |                               |                                                                         |                                                  |                            |                                                          |                   |                                                                                          |                                    |                                                                                                    |                                                                                             |
|--------------------------------|----------------------------------------------------------------------------|----------------------------------------------------------------------------------------------------|----------------------------------------------------------------------------------------------------|----------------------------------------------------------------------------------------------------|-------------------------------|-------------------------------------------------------------------------|--------------------------------------------------|----------------------------|----------------------------------------------------------|-------------------|------------------------------------------------------------------------------------------|------------------------------------|----------------------------------------------------------------------------------------------------|---------------------------------------------------------------------------------------------|
| Prebillin                      | ) Review Search<br>From Date:                                              |                                                                                                    | To D<br>Patient Te<br>Caregiver Te<br>Caregi<br>stimation 2 With Temp Caregiver [                                                                                                    | Date: 09/13/2020 III<br>eam: All<br>eam: All<br>ilver:<br>Caregiver Compliance   6                                 | 3<br>V<br>V<br>POC Compliance | Offic<br>Patient Loca<br>Caregiver Loca<br>Times                        | e(s): All<br>tion: All<br>tion: All<br>heet: All | *<br>*<br>*                |                                                          |                   | Contra<br>Patient Branc<br>Caregiver Branc<br>Service Cod                                | ct: All<br>h: All<br>h: All<br>le: | v<br>•                                                                                                    |                                                                                             |
|                                | Overlap Authoria                                                           | ping Shifts OT/TT Not Appr<br>ation Clinical Docume                                                                                      | entation Medicaid Compliance                                                                                                    | Timesheet 1<br>Custom Validations                                                                                  | Insufficient Duty Minute      | arch View Report                                                        |                                                  |                            |                                                          |                   |                                                                                          |                                    |                                                                                                    |                                                                                             |
| Total Sea<br>Search Re         | ch Result: 18 Total I                                                      | ping Shifts OT/TT Not Appr<br>tation Clinical Docume                                                                                     | roved Restricted Caregivers [<br>entation Medicaid Compliance ]<br>ait: (00:00) Total Daily: (00:00]                                                                                                    | Timesheet 1<br>Custom Validations                                                                                  | Insufficient Duty Minut       | arch View Report                                                        |                                                  |                            |                                                          |                   |                                                                                          |                                    |                                                                                                    |                                                                                             |
| Total Sea<br>Search Re<br>Date | ch Result: 18 Total I<br>sults<br>AdmissionID<br>yne-900004                | ping Shifts OT/TT Not Appr<br>ration Clinical Docume<br>Hourly: (79:00) Total Vis<br>Patient Name<br>Bayley E Mary                       | intetion                                                                                                    | Timesheet 2 Custom Validations Rafresh Contract TS Home Health Care                                                | Carcoixer.Code                | arch View Report                                                        | Service Code                                     | Coordinators               | Scheduled<br>Time                                        | Visit.Time        | Discipline<br>Other (Non                                                                 | IE                                 | Problem<br>Incomplete Confirmation, TENP                                                                              | R                                                                                           |
| Total Sea<br>Search Re<br>Date | ch Result: 18 Total I<br>Authoriu<br>AdmissionID<br>YHR-900004             | Ping Shifts OT/IT Not Appr<br>ration Clinical Docume<br>Hourly: (79:00) Total Vis<br>Patient Name<br>Baxley, F.Mary<br>Baxley, F.Mary    | Voved Restricted Caregivers [ Intation   Medicaid Compliance [ Vit: (00:00) Total Daily: (00:00)  Office Hope & Care Providers Hope & Care Providers                                                                                                    | Timesheet Custom Validations  Refresh  Contract TS Home Health Care (VINR) TS Home Health Care TS Home Health Care | Carcoixer.Code                | ees view Report Catcolycer.Name Temp Temp                               | Service Code<br>55120<br>\$5120                  | <u>Coordinators</u><br>nul | Scheduled<br>Time<br>0900-1700<br>0900-1300              | <u>Visit Time</u> | Discipline<br>Other (Non<br>Skilled)<br>Other (Non                                       | IE                                 | Problem<br>Incomplete Confirmation, TENP<br>Careguer<br>Incomplete Confirmation, TENP                                 | đ                                                                                           |
| Total Sea<br>Search Re<br>Date | C Noverisp<br>Authoriu<br>tults<br>AdmissionIQ<br>YIR-900004<br>YIR-900004 | ping Shifs   OT/TT Not Appr<br>attion   Clinical Docume<br>tourty: (79:00) Total Vis<br>Patient Name<br>Bacley F. Mary<br>Bacley F. Mary | voed     Restricted Carepians [       metation     Medicaid Compliance []       ait: (00:00)     Total Daily: (00:00)       Diffice     Office       Hope & Care Providers     Hope & Care Providers       Hope & Care Providers     Hope & Care Providers | Timesheet  Custom Velidetions  Refresh  Contract  TS Home Health Care (YNR)  SH Home Health Care (YNR)             | Carcoixer.Code 1000 1000      | arch View Report Carcolver Name Temp Temp Temp Temp Temp Temp Temp Temp | Service Code<br>55120<br>55120<br>55120          | Coordinators<br>nul<br>nul | Scheduled<br>Time<br>0900-1700<br>0900-1300<br>0900-1300 | Visit Time        | Discipline<br>Other (Hon<br>Skilled)<br>Other (Hon<br>Skilled)<br>Other (Hon<br>Skilled) | IE                                 | Problem<br>Incomplete Confirmation, TENP<br>Caregiver<br>Incomplete Confirmation, TENP<br>Caregiver<br>TENP Caregiver | 1<br>1<br>1<br>1<br>1<br>1<br>1<br>1<br>1<br>1<br>1<br>1<br>1<br>1<br>1<br>1<br>1<br>1<br>1 |

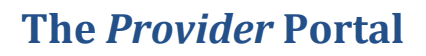

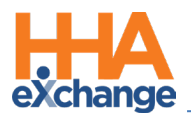

# **Prebilling Validations**

This section provides a step-by-step walkthrough of correcting the various validation errors that hold visits on the Prebilling exception page. The remainder of this process guide focuses on resolving **Prebilling Review** issues in HHAX. This guide does not cover how to resolve these issues in 3<sup>rd</sup> party software.

## Authorization

Any visit that does not adhere to an **Authorization** rule is held on the *Prebilling* page. This is the most common validation infraction, as there are many ways in which a visit may break an **Authorization** rule. A few examples include:

- The visit was scheduled with an unauthorized Service Code;
- The visit was scheduled outside the specified date range of the Authorization;
- The visit exceeded the units allotted by the Authorization.

Complete the following steps to correct held visits that break an Authorization rule.

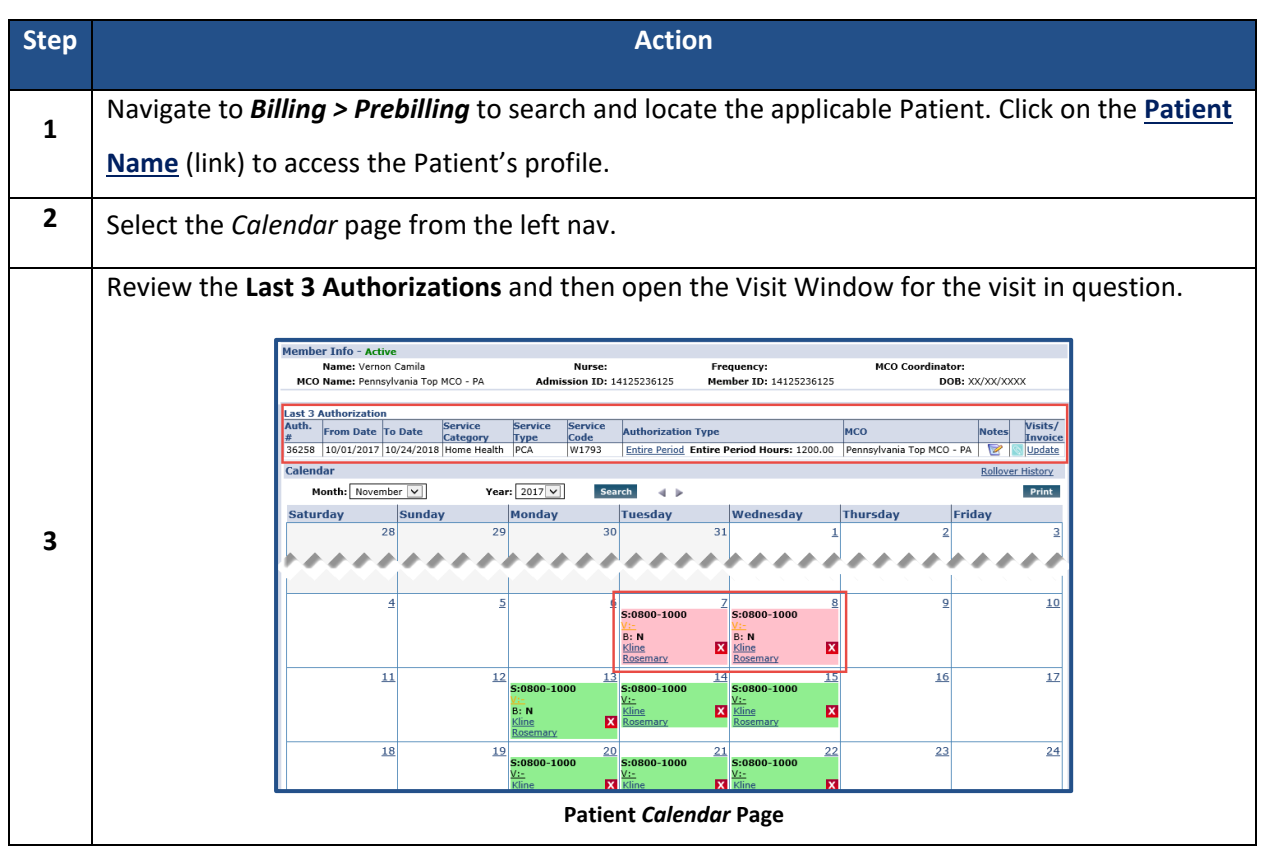

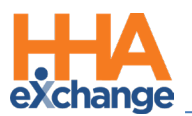

| Step | Action                                                                                                    |
|------|----------------------------------------------------------------------------------------------------|
|      | Select the golden "V" to correct each visit denoted in pink (as illustrated above). Ensure the            |
|      | visit information matches the <b>Authorization</b> requirements. Once corrected, click <i>Save</i> to     |
| 4    | finalize.                                                                                                 |
|      | Note: In some cases, the Authorization validation error cannot be corrected. This may be because the      |
|      | visit was scheduled outside the effective date range of the <b>Authorization</b> , it was scheduled on an |
|      | unauthorized day, or the number of allotted units has been exceeded.                                      |

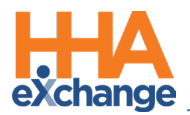

#### With **TEMP** Caregiver

The **With Temp Caregiver** validation catches visits that have a TEMP Caregiver assigned to them. Visits with TEMP Caregiver assigned are also applicable to the **Incomplete Confirmation** validation; as there is no way for a Caregiver to place an EVV for the visit. These calls are stored in the **Call Dashboard**, but not synced to the visit.

Complete the following steps to assign a Caregiver from the Prebilling Review page.

| Step | Action                                                                                                    |
|------|----------------------------------------------------------------------------------------------------|
|      | Navigate to <i>Billing &gt; Prebilling</i> . Select the "With Temp Caregiver" checkbox and search for the visit.                                                                                                    |
| 1    | Check All Validation: Unbalanced Visits ☐ Incomplete Confirmation ✔ With Temp Caregiver ☐ Caregiver Compliance ☐ POC Compliance Overlapping Shifts ☐ OT/TT Not Approved ☐ Restricted Caregivers ☐ Timesheet ☐ Insufficient Duty Minutes Authorization ☐ Clinical Documentation ☐ Medicaid Compliance ☐ Custom Validations Search View Report Prehilling Review Search: With Temp Caregiver |
|      | Locate the visit and click on edit icon as shown.                                                                                                    |
|      |                                                                                                    |
| 2    | Code         Caregiver name         Service code         Conductors         Scheduled         Visit Time         Discipline         If         Problem           Temp Temp         S5120         null         0900-1300         0900-1300         Other (Non Skilled)         TEMP Caregiver         Image: Caregiver Name                                                                 |
|      | Temp Temp Temp 55120 pull 0900-1300 Other (Non Incomplete Confirmation, TEMP 2 Edit Visit held at Prebilling: Temp Caregiver                                                                                                    |
|      | Go to the Schedule tab. Click the ? (hyperlink) to search for the applicable Caregiver.                                                                                                    |
|      | Schedule Visit Info Bill Info                                                                                                    |
| 3    | Schedule: History                                                                                                    |
|      | * Schedule Time: [ <u>b900</u> ] - <u>1300</u>   Temporary Temp Temp Temp POC:Select      Pay Code: Non Payable                                                                                                    |
|      | TEMP Caregiver Assigned                                                                                                    |
| 4    | Select the applicable Caregiver and click <i>Save</i> .                                                                                                    |

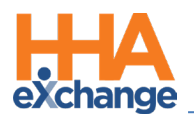

| Step | Action                                                                                               |
|------|----------------------------------------------------------------------------------------------------|
|      | Schedule Visit Info Bill Info                                                                        |
|      | Schedule: History                                                                                    |
|      | * Schedule Time: 0900 - 1300 Temporary                                                               |
|      | POC:        Select         Assignment ID: 100002           * Pay Code:         Non Payable         * |
|      | * Primary bill to: TS Home Health Care (YNF 🗸 History Secondary bill to:Select 🗸 🚺 History           |
|      | * Service Code: S5120 V Service Code:Select V                                                        |
|      | * H:[04] M:[00] H:[]] M:[]]                                                                          |
|      | Bill Type: Hourly Bill Type:                                                                         |
|      | Include in Mileage: 🗌 🛈                                                                              |
|      | Visit Type:                                                                                          |
|      | Save Close                                                                                           |
|      | Caregiver Assigned                                                                                   |
| E    | Confirm the visit. Using the Call Dashboard, locate the Caregiver who worked the vi                  |
| 5    | placed EVV calls, and link to the visit.                                                             |

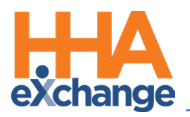

#### **POC Compliance**

The **POC Compliance** validation checks to ensure the required compliance rules, specific to each Payer,

have been fulfilled.

Complete the following steps to resolve POC Compliance issues from the Prebilling Review page.

| Step | Action                                                                                                    |                                                                                                    |
|------|----------------------------------------------------------------------------------------------------|----------------------------------------------------------------------------------------------------|
|      | Navigate to <i>Billing &gt; Prebilling</i> . Select the "POC Comp                                                                                                    | liance" checkbox and search for the visit.                                                                                                    |
| 1    | Prebilling Review Search  Member Name: Admission ID: M  Caregiver Code: Caregiver Name: M  MC0: All  Problem: Unbalanced Visits Missed Visits With Temp Caregiver Caregiver Overlapping Shifts OT/TT Not Approved Restricted Caregiver Timeshe Search View                                                                                                    | ember Team:     All     Coordinator:     All       From Date:     11/01/2017     To Date:     III       er Compliance     POC Compliance     III     III       et Not Approved     Authorization |
|      | Prebilling Review Search: PO                                                                                                    | C Compliance                                                                                                    |
|      | Locate the visit and click on edit icon as shown.                                                                                                    |                                                                                                    |
| 2    | Date Admission Member Name Caregiver Caregiver Name Coordinator                                                                                                    | MCO Scheduled Time Visit Time Problem                                                                                                    |
| 2    | Dusc         ID         President Purific         Code         Caller's Human         Sourcement           11/01/2017         11285866703         Fitzgerald Craig         1006         Walker Jessica         Stacey Allen                                                                                                    | Pennsylvania Top<br>1200-1600<br>MCO - PA                                                                                                    |
|      | Visit held at Prebilling: POC                                                                                                    | Compliance                                                                                                    |
|      | The Visit Info tab populates. Complete any required fig                                                                                                    | elds and scroll to the Duty Sheet section.                                                                                                    |
|      | Select the duties performed by the Caregiver on this y                                                                                                    | ,<br>isit                                                                                                    |
|      | scient the duties performed by the caregiver on this v                                                                                                    |                                                                                                    |
|      | Category                                                                                                    | Duty                                                                                                    |
|      | 100 Personal Care                                                                                                    | Bath-Tub                                                                                                    |
|      | Difference in the second second secon | Bath-Shower                                                                                                    |
| 3    |                                                                                                    |                                                                                                    |
|      | 105     Personal Care                                                                                                    | Hair Care-Comb                                                                                                    |
|      | 108 Personal Care                                                                                                    | Hair Care-Shampoo                                                                                                    |
|      | ✓ □ 109 Personal Care                                                                                                    | Grooming-Shave                                                                                                    |
|      | ☑ □ 110 Personal Care                                                                                                    | Grooming-Nails                                                                                                    |
|      | I11     Personal Care                                                                                                    | Dressing                                                                                                    |
|      | I12     Personal Care                                                                                                    | Skin Care                                                                                                    |
|      | I13     Personal Care                                                                                                    | Foot Care                                                                                                    |
|      | POC Duties                                                                                                    |                                                                                                    |
| 4    | Click Save to finalize.                                                                                                    |                                                                                                    |
| 5    | Confirm the visit, if/as needed.                                                                                                    |                                                                                                    |
|      |                                                                                                    |                                                                                                    |

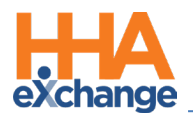

## **Overlapping Shifts**

The **Overlapping Shifts** validation flags visits with overlapping confirmations. This issue may be caused by either **Shift Overlapping** or **Caregiver Overlapping** as defined in the following examples.

A **Shift Overlapping** occurs when a single Patient has shifts with different Caregivers who have overlapping confirmations; typically happens during the Caregiver transition in "split shift" cases.

For example, Patient Benjamin Franklin is scheduled from 0800-1000 for shift 1, and 1000-1200 for shift 2. The Caregiver on shift 2 places her call ten minutes before the Caregiver on shift 1 places her call, creating the overlap.

| Member Name              | Caregiver Name    | Scheduled<br>Time | Visit Time | Discipline | Problem           |   |   |
|--------------------------|-------------------|-------------------|------------|------------|-------------------|---|---|
| <u>Franklin Benjamin</u> | <u>Cox Sandra</u> | 0800-1000         | 0800-1005  | нна        | Shift Overlapping | đ | X |
| Franklin Benjamin        | <u>Taylor Jan</u> | 1000-1200         | 0955-1200  | нна        | Shift Overlapping | 3 | X |

Visit held at Prebilling: Shift Overlapping

In the case of a **Caregiver Overlapping**, a **single Caregiver** has shifts that overlap, usually occurring with "linked cases" where the Caregiver is working for multiple individuals in the same location (scheduled back-to-back).

For example, Caregiver Jan Taylor is scheduled for Patient 1 at 1500-1700, then at Patient 2 from 1700-2000. Her confirmations overlap by ten minutes.

| Member Name              | Caregiver Name    | Scheduled<br>Time - | Visit Time       | Discipline | Problem               |   |   |
|--------------------------|-------------------|---------------------|------------------|------------|-----------------------|---|---|
| <u>Rooney Michael</u>    | <u>Taylor Jan</u> | 1500-1700           | <u>1500-1705</u> | нна        | Caregiver Overlapping | đ | X |
| <u>Franklin Benjamin</u> | <u>Taylor Jan</u> | 1700-2000           | <u>1655-2000</u> | нна        | Caregiver Overlapping | đ | X |

Visit held at Prebilling: Caregiver Overlapping

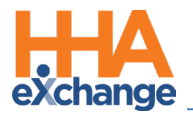

Both validation issues may be corrected by completing the following steps.

| Step | Action                                                                                                    |  |  |  |  |  |  |  |
|------|----------------------------------------------------------------------------------------------------|--|--|--|--|--|--|--|
| 1    | On the <i>Prebilling</i> page, click the edit icon to open the visit details.                                                                                                    |  |  |  |  |  |  |  |
| 2    | On the Visit Info tab, manually adjust the Confirmed Times to eliminate the overlap.          Schedule       Visit Info         Bill Info         Visit Information         Scheduled Time:       0800-1000         Visit Start Time:       0800         Of Visit Info Tab |  |  |  |  |  |  |  |

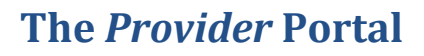

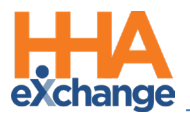

## **Restricted Caregiver**

The **Restricted Caregiver** validation holds visits worked by Caregivers who have been marked as

Restricted for a date prior to that of the Confirmed visit. Complete the following steps to correct this issue.

| Step | Action                                                                                                    |
|------|----------------------------------------------------------------------------------------------------|
| 1    | Navigate to <i>Billing &gt; Prebilling</i> . Select the "Restricted Caregiver" checkbox and search for the visit.                                                                                                    |
|      | Once located, click the edit icon as indicated on the image.                                                                                                    |
| 2    | Date     ID     Hember Name     Code     Caregiver Name     Coordinator     HLO     Scheduled line     Visit line     Problem       11/06/2017     58579642107     Keller Liam     1013     James Molly     Pennsylvania Top<br>MCO - PA     1200-1600     Restricted<br>Caregiver, No<br>Authorization     Compliance,<br>Unverfied Visit,<br>Compliance,<br>Unverfied Visit,<br>Compliance,<br>Unverfied Visit,<br>Compliance,<br>Unverfied Visit,<br>Caregiver, No |
|      | Visit held at Prebilling: Restricted Caregiver                                                                                                    |
| 3    | Select the Schedule tab. On the Schedule tab of the visit window, change the Caregiver assigned to the visit.                                                                                                    |
| 4    | Click <i>Save</i> to finalize.                                                                                                    |
| 5    | Confirm the visit, if/as needed.                                                                                                    |

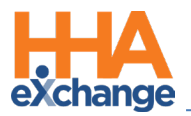

#### Timesheet

The Timesheet validation indicates that a "Timesheet Required" condition is required for a visit, but the

Timesheet Approved checkbox is not selected. Complete the following steps to correct this issue.

| Step | Action                                                                                            |
|------|---------------------------------------------------------------------------------------------------|
| 1    | Navigate to <i>Visit &gt; Visit Search</i> . Select the held visit on the <i>Prebilling</i> page. |
| 2    | Once located, click the edit icon as indicated on the image.                                      |
|      | Anderson Rebecca HHA Jon Franqui 1000-1400 1000-1400 HHA Timesheet Not Approved 🖓 🗙               |
|      | Visit held at Prebilling: Timesheet Not Approved                                                  |
| 3    | On the Visit Info tab of the visit window, select the Timesheet Approved checkbox.                |
|      | Duty Sheet POC: 0(00:00) Others: 7(00:00) Total: 7(00:00) Visit Duration:                         |
|      | ✓ Timesheet Required ✓ Timesheet Approved Upload Scanned Timesheet: <a>[]</a> ()                  |
|      | Timesheet Approved                                                                                |
| 4    | The system provides a link to upload a scanned copy of the Timesheet. This is optional to         |
|      | validate the visit and remove the hold.                                                           |
|      | Note: Ensure to follow all internal policies when marking visits as Timesheet Approved.           |
| 5    | Click <i>Save</i> to finalize.                                                                    |
| 6    | Confirm the visit, if/as needed.                                                                  |

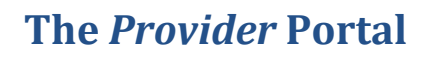

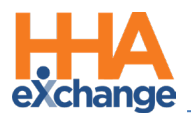

## **Unbalanced Visit**

An **Unbalanced Visit** occurs when an EVV confirmation for a visit falls outside the specified tolerance range. The following provides steps on how to set and fix this validation. For example, a Caregiver clocks in for a visit scheduled for 0800-1200 at 0845. The **Unbalanced Tolerance** is set for 30 minutes (configured by the Payer).

With an **Unbalanced Tolerance** of 30 minutes, EVV confirmations must be made <u>within 30 minutes</u> of the scheduled Start and End Time. In this case, the Clock-In time (0845) breaches this validation.

| Step | Action                                                                                                    |
|------|----------------------------------------------------------------------------------------------------|
| 1    | Navigate to Visit > Visit Search to locate and select the visit held on the Prebilling page.                                   |
| 2    | Once located, click the edit icon as indicated on the image.           Scheduled         Visit Time Discipline         Problem |
|      | 0800-1200 0845-1200 HHA Unbalanced                                                                                             |
|      | Adjust the Schedule Time to match the Visit Confirmed Time.                                                                    |
| 3    | Schedule:<br>* Schedule Time: 0845 - 1200 Temporary<br>POC:<br>Adjusted Schedule Time                                          |